申請娛樂稅網路申報帳號簡易操作步驟

## 免費服務專線:0800-818-388

- 1、 進入「臺北市稅捐稽徵處」首頁
- 2、 點左邊「機關服務」下之「申請案件」
- 3、 點「3.地方稅網路申報作業入口網」
- 4、 出現「是否僅要檢視安全傳送的網頁內容?」警示框,點「是」
- 5、 頁面左邊點「娛樂稅帳號申請」
- 6、 出現「是否僅要檢視安全傳送的網頁內容?」警示框,點「是」
- 7、 如為代理人,請勾選「委任代理人申報」;如為自行申報,則免勾
- 8、 點選申請類別(「娛樂稅自動報繳」或「娛樂稅臨時公演」)
- 9、 申請縣市點選「臺北市」
- 10、 自行申報,請輸入「身分證字號/統一編號」、「申報人/申報單位」、 「稅籍編號」、「電子郵件信箱」、「地址」、「連絡電話」等資料
- 11、委任代理人申報,請擇一委任人代表輸入「統一編號」、「公司名稱」、「稅籍編號」、「負責人」、「地址」等資料後點「新增」,其他委任人資料填載於委託書上即可(如為臨時公演,免輸入委任人資料);受任人資料請輸入「身分證字號/統一編號」、「代理人名稱」、

「電子郵件信箱」、「地址」、「連絡電話」等資料

- 12、 登入方式選擇「帳號密碼」或「憑證」登入
- 13、 輸入驗證碼
- 14、 點「確定申請」後,至電子信箱收 E-MAIL 進行 "認證"
- 15、 列印申請書(已由系統套印稅捐處地址)並蓋妥申請單位印章後,於7日內郵寄至稅捐處
- 16、 完成申請